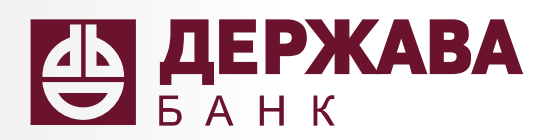

0

# Интернет-банк

0

0

для физических лиц

Самостоятельная регистрация

# Интернет-банк «Держава»

- круглосуточный доступ к счетам
- безопасные внутрибанковские переводы
- переводы по номеру телефона (система быстрых платежей)
- оплата по QR-коду
- просмотр баланса
- внесение и снятие средств
- шаблоны для платежей и переводов
- автоплатежи и оплата по SMS
- заявления и запросы в банк

### Самостоятельная регистрация

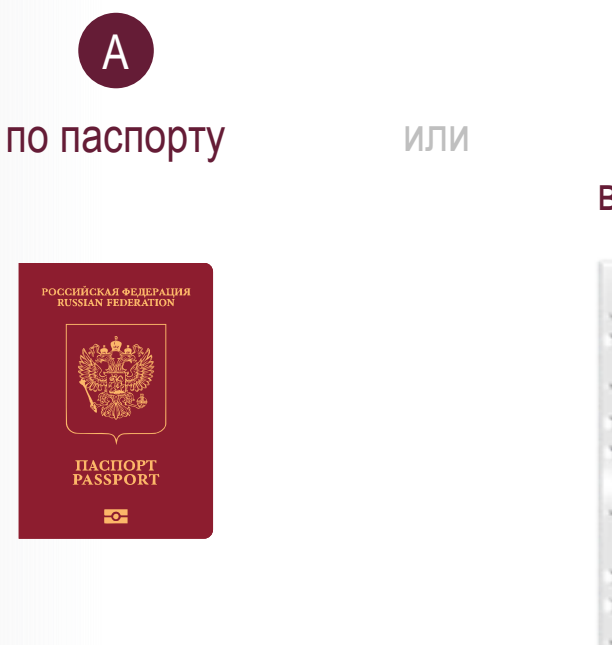

по номеру счёта в банке «Держава»

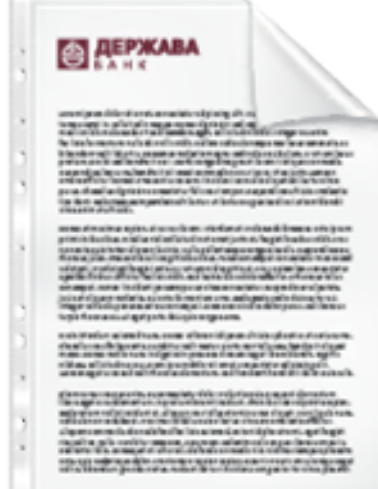

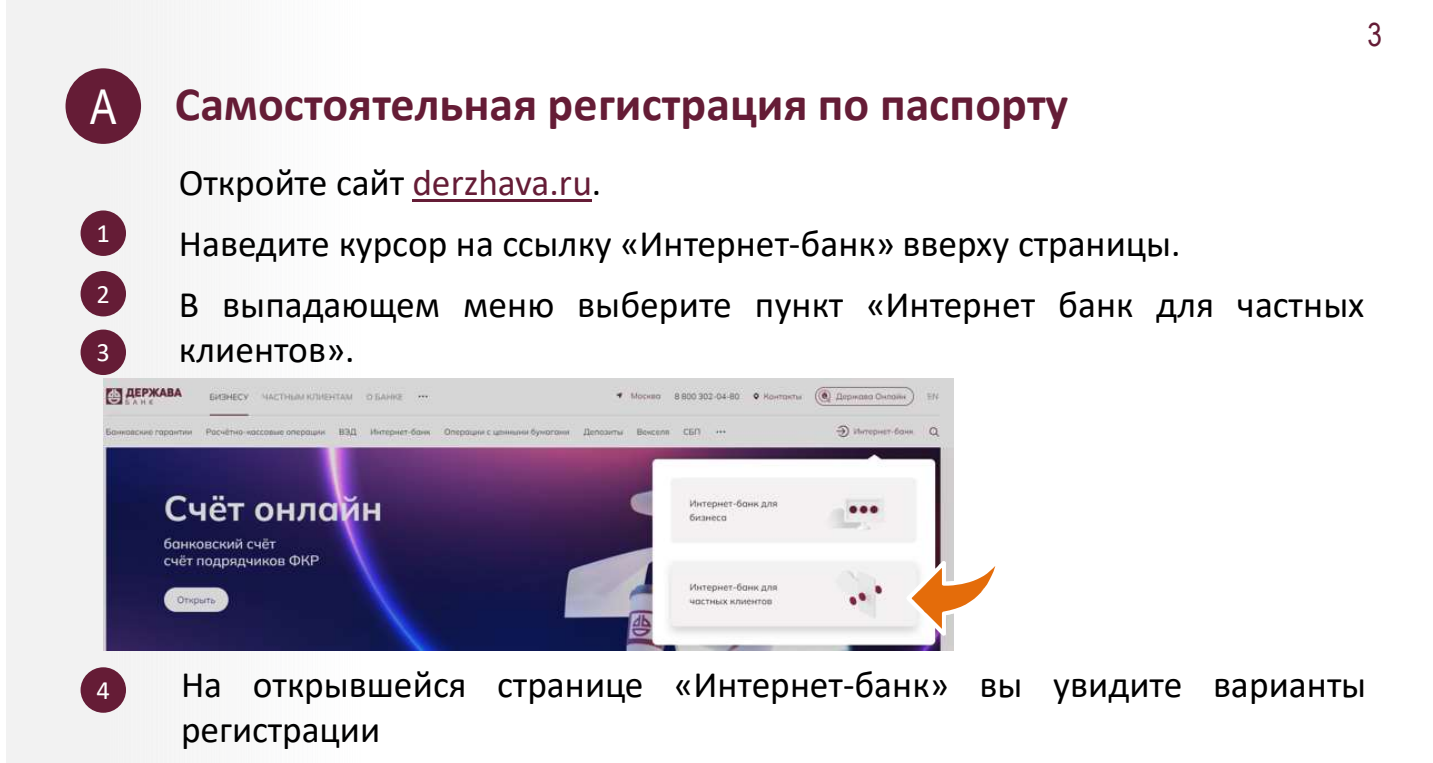

| Вход в интернет-ба         | нк       |
|----------------------------|----------|
| По логину По паспорту      | По счёту |
| Логин                      |          |
| Пароль                     |          |
| Ċ                          | ø        |
| Запомнить логин            | Забыли?  |
| Вход                       |          |
| Безопасность интернет-банк | a        |

5

Выберите вкладку «По паспорту»

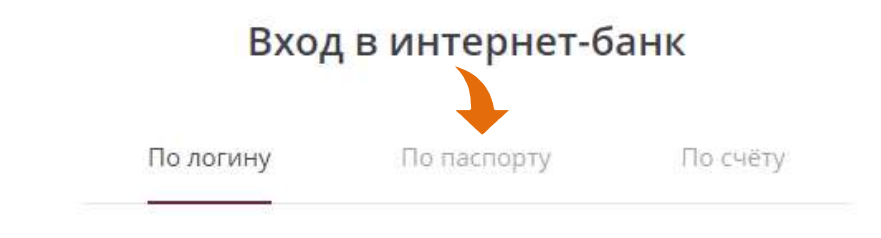

6 Заполните поле «ФИО».
7 Заполните поле «Серия и номер паспорта».
*Серия и номер вводятся без пробела. Если в вашем документе отсутствует серия, введите: «-»*

| 0         | Гражданин РФ                   | 0 | Иностранный гражданин |
|-----------|--------------------------------|---|-----------------------|
| Серия и н | омер паспорта                  |   |                       |
| 1234      | 567890                         |   |                       |
| ФИО по п  | аспорту                        |   |                       |
| Иван      | ов Иван <mark>И</mark> ванович | 4 |                       |

- 8 Отметьте флажок рядом с ссылкой «Правила использования системы дистанционного банковского обслуживания для физических лиц в АКБ "Держава" ПАО».
- 9 Нажмите кнопку «Далее».

1

(дефис).

Я настоящим подтверждаю ознакомление и согласие на присоединение к <u>Правилами использования системы</u> д<u>истанционного банковского обслуживания для</u> <u>физических лиц в АКБ "Держава" ПАО</u>

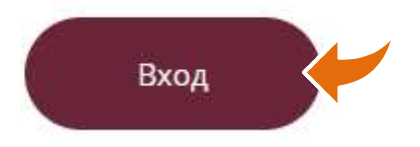

Придумайте, запомните и укажите логин. Этот логин в дальнейшем вы будете использовать для входа в Интернет-банк.

Логин может состоять из латинских букв (регистр не учитывается), цифр и символов: @ , . : \_ - + ( ) ? !

Если логин уже занят другим пользователем, вы увидите оповещение об этом при нажатии на кнопку «Получение пароля».

Если логин содержит недопустимые символы, вы увидите соответствующее оповещение.

Нажмите кнопку «Получить пароль».

10

11

## Вход в интернет-банк

Придумайте или введите ранее установленный логин для входа в Сервис.

Логин должен содержать не более 30 символов. Допустимы латинские буквы верхнего и нижнего регистра, цифры и спецсимволы (@,.:\_-+()?!)

Задайте логин для входа

ivan\_ivanov

🕻 Назад

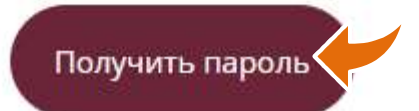

На номер телефона, указанный вами при заключении договора в банке, сначала поступит SMS с разовым кодом подтверждения регистрации.

Derzhava Изменение логина. Пароль 123321 никому не сообщаите.

13 Введите код из SMS в поле «Введите код» и нажмите кнопку «Подтвердить».

Подтверждение операции

Код подтверждения отправлен по SMS

Введите код

12

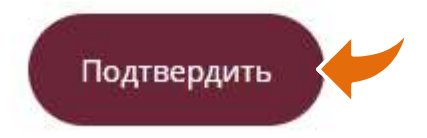

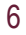

Х

В случае правильного ввода кода на ваш номер телефона поступит второе SMS, содержащее **другой** временный пароль который имеет ограниченный срок действия

14

15

Derzhava Изменение логина. Пароль: 123321 никому не сообщайте. Derzhava Ваш пароль для входа в Интернет-банк 12344321, действителен до 15.12 12:03 MCK. +

Введите временный пароль из второго SMS в поле «Временный пароль».

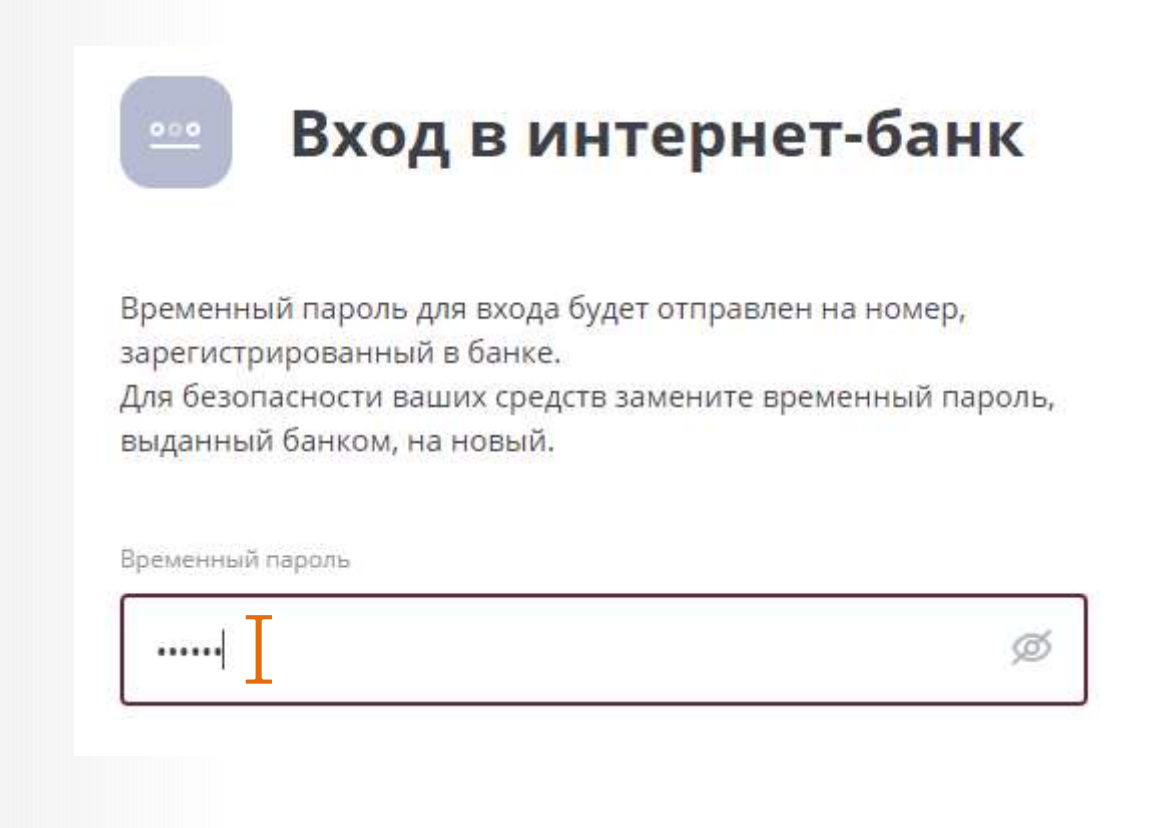

Придумайте и запомните постоянный пароль, который вы будете в дальнейшем использовать для входа в Интернет-банк, и введите его в поля «Новый пароль» и «Повторите пароль». Повторный ввод необходим для уменьшения вероятности ошибки.

> от 8 до 24 символов; не должен содержать несколько идущих подряд повторяющихся символов;

буквы верхнего и нижнего регистра;

Пароль должен содержать:

цифры;

17

как минимум, один из символов @ , . : \_ - + ( ) ? !

Нажмите кнопку «Войти».

| •••• |                                                                             | ø      |
|------|-----------------------------------------------------------------------------|--------|
| /    | Длина пароля от 8 до 24 символов                                            |        |
| /    | Пароль не должен содержать более двух идуш<br>подряд повторяющихся символов | lих    |
| /    | Буквы верхнего и нижнего регистра                                           |        |
| /    | Хотя бы одна цифра и один спецсимвол: @#\$%                                 | ó<^&*_ |
| /    | Пароль не должен содержать пробелы                                          |        |
| тори | ите пароль                                                                  | ø      |
| •••• | ······ ]                                                                    | Ø      |
|      |                                                                             | 63     |

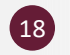

#### Откроется окно вашего личного кабинета в Интернет-банке.

| Карты и счета          | ^                           | Для вас                    |                                                           |                 |                 |            |
|------------------------|-----------------------------|----------------------------|-----------------------------------------------------------|-----------------|-----------------|------------|
| Всего доступно         | <b>0</b> ,00 <sup>°</sup> ₽ | финансовой<br>везопасности | ОПРЕДЕЛЕНИЕ<br>ПОДЛИННОСТИ<br>ВАНКНОТЫ<br>На наконстрание | •               | -               | KPEANT     |
| 🕫 Текущий счет (рубли) | 0,00 ₽ :                    |                            |                                                           | CENTREMA ANTERN | A second second |            |
|                        |                             | Q Название у               | үслуги, шаблона или И                                     | НН поставщика   |                 |            |
|                        |                             | Платежи и п                | ереводы все                                               |                 |                 |            |
|                        |                             | Систама                    | BNEDAN                                                    | Cefe            | Ворганиязации   |            |
|                        |                             | быстрых<br>платежей        | друголу                                                   |                 |                 | реквизитам |
|                        |                             | История опе                | раций                                                     |                 |                 |            |

### Желаем комфортной работы!

#### 10 Б Самостоятельная регистрация по номеру действующего счёта в Банке «Держава» Откройте сайт derzhava.ru. 1 Наведите курсор на ссылку «Интернет-банк» вверху страницы. 2 В выпадающем меню выберите пункт «Интернет банк для частных 3 клиентов». С ДЕРЖАВА БИЗНЕСУ МАСТНЫМ КЛИЕНТАМ Мосная 8 800 302-04-80 Контакты (Дарикава Силани) ) iterepret Счёт онлайн ... банковский счёт счёт подрядчиков ФКР ... На открывшейся странице «Интернет-банк» вы увидите варианты

На открывшейся странице «Интернет-банк» вы увидите варианты регистрации

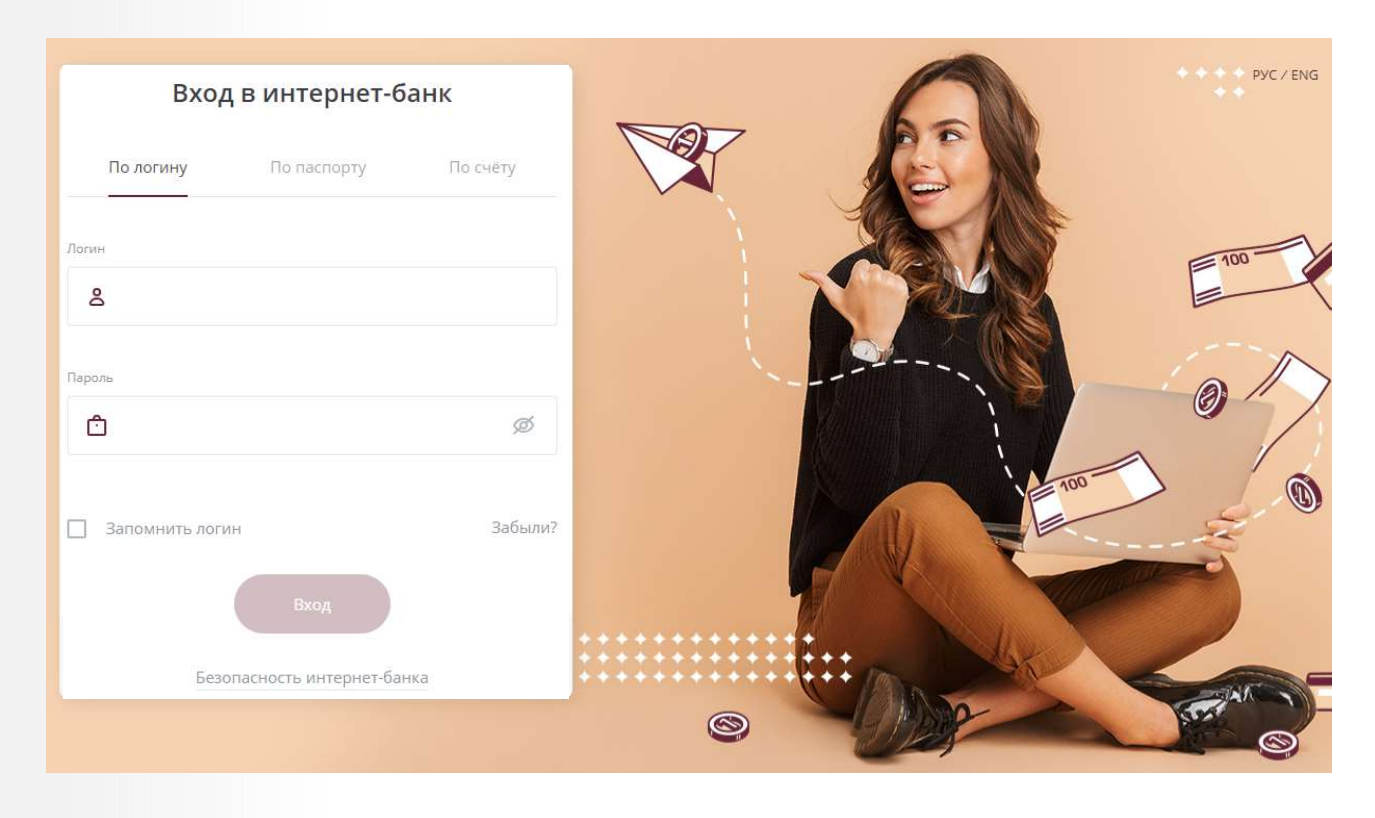

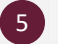

Выберите вкладку «По счету»

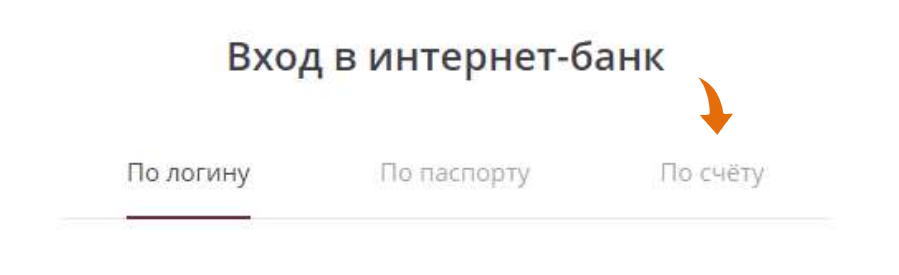

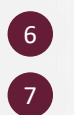

9

#### Заполните поле «ФИО».

Укажите ваш номер счёта в поле «Номер счёта».

| ΟΝΦ                  |          |
|----------------------|----------|
| Иванов Иван Иванович | Ι        |
| Номер счета          |          |
|                      | <b>T</b> |

Отметьте флажок рядом с ссылкой «Правила использования системы дистанционного банковского обслуживания для физических лиц в АКБ "Держава" ПАО».

Нажмите кнопку «Далее».

1

Я настоящим подтверждаю ознакомление и согласие на присоединение к <u>Правилами использования системы</u> <u>дистанционного банковского обслуживания для</u> <u>физических лиц в АКБ "Держава" ПАО</u>

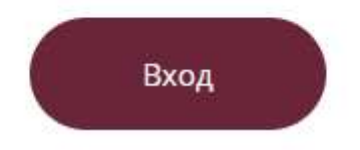

Придумайте, запомните и укажите логин на вкладке «Получение пароля». Этот логин в дальнейшем вы будете использовать для входа в Интернет-банк.

> Логин может состоять из латинских букв (регистр не учитывается), цифр и символов: @ , . : \_ - + ( ) ? !

> Если логин уже занят другим пользователем, вы увидите оповещение об этом при нажатии на кнопку «Получение пароля».

Если логин содержит недопустимые символы, вы увидите соответствующее оповещение.

Нажмите кнопку «Получение пароля».

11

| Тридумайте или в                                       | ведите ранее установленный логин для вхо,                                                   |
|--------------------------------------------------------|---------------------------------------------------------------------------------------------|
| Тогин должен сод<br>Цопустимы латин<br>цифры и спецсим | ержать не более 30 символов.<br>ские буквы верхнего и нижнего регистра,<br>волы (@,.:+()?!) |
| адайте логин для вхо                                   | да                                                                                          |
| Ivan_Ivanov                                            |                                                                                             |

На номер телефона, указанный вами при заключении договора в банке, сначала поступит SMS с разовым кодом подтверждения регистрации.

Derzhava Изменение логина. Пароль 123321 никому не сообщаите.

13 Введите код из SMS в поле «Введите код» и нажмите кнопку «Подтвердить».

Подтверждение операции

Код подтверждения отправлен по SMS

Введите код

12

| 123321 |  |  |
|--------|--|--|
|--------|--|--|

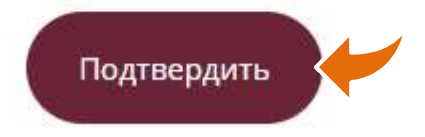

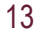

Х

14 В случае правильного ввода кода на ваш номер телефона поступит второе SMS, содержащее <u>другой</u> временный пароль который имеет ограниченный срок действия

Derzhava Изменение логина. Пароль: 123321 никому не сообщайте. Derzhava Ваш пароль для входа в Интернет-банк 12344321, действителен до 15.12 12:03 MCK. +

Введите временный пароль из второго SMS в поле «Временный пароль».

15

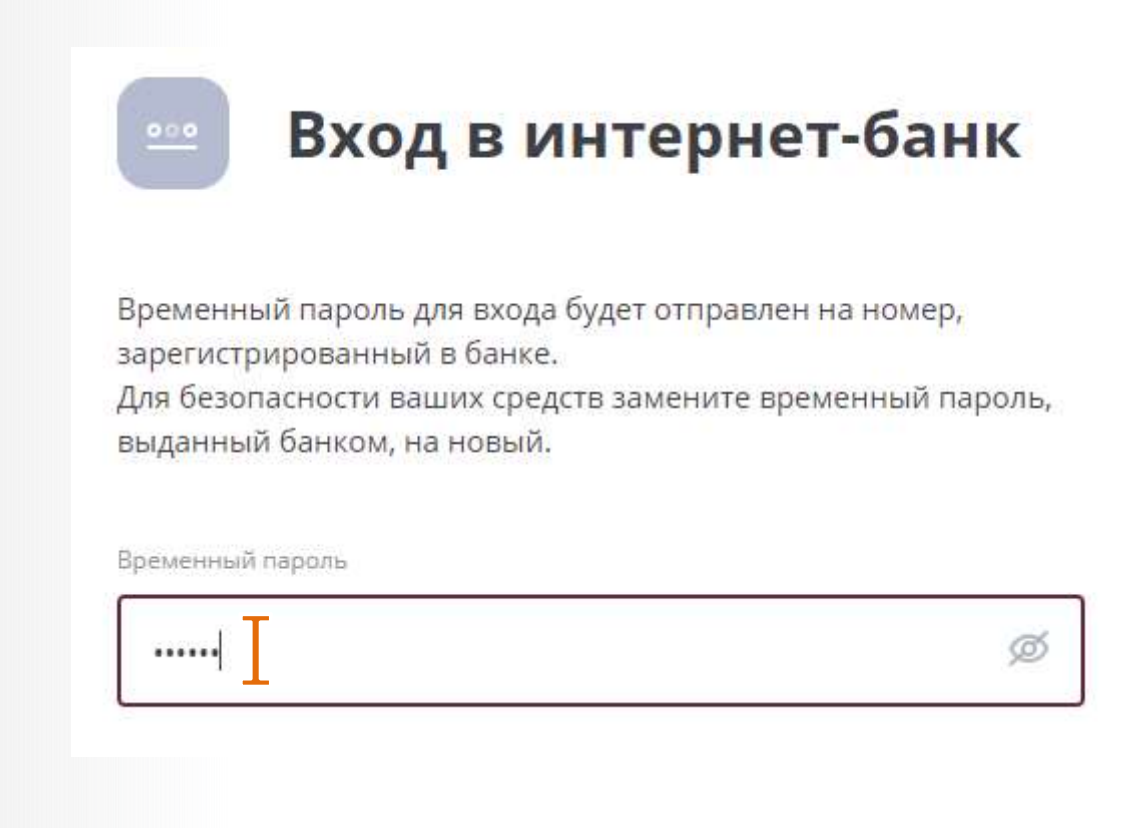

Придумайте и запомните постоянный пароль, который вы будете в дальнейшем использовать для входа в Интернет-банк, и введите его в поля «Новый пароль» и «Повторите пароль». Повторный ввод необходим для уменьшения вероятности ошибки.

> Пароль должен содержать: от 8 до 24 символов; не должен содержать несколько идущих подряд повторяющихся символов; буквы верхнего и нижнего регистра;

буквы верлнего и нижнего регис

цифры;

17

как минимум, один из символов @ , . : \_ - + ( ) ? !

Нажмите кнопку «Войти».

| •••••        | ••••••                                                                        | ø |
|--------------|-------------------------------------------------------------------------------|---|
| ~            | Длина пароля от 8 до 24 символов                                              |   |
| ~            | Пароль не должен содержать более двух идущих<br>подряд повторяющихся символов |   |
| ~            | Буквы верхнего и нижнего регистра                                             |   |
| $\checkmark$ | Хотя бы одна цифра и один спецсимвол: @#\$%<^8                                | * |
| ~            | Пароль не должен содержать пробелы                                            |   |
| втор         | ите пароль                                                                    |   |
|              |                                                                               | ø |
| Ha           | взад Войти                                                                    | 1 |

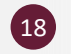

#### Откроется окно вашего личного кабинета в Интернет-банке.

| Карты и счета        | ^              | Для вас                    |                                                            |                  |                  |            |
|----------------------|----------------|----------------------------|------------------------------------------------------------|------------------|------------------|------------|
| Всего доступно       | <b>0</b> ,00 ₽ | ФИНАНСОВОЙ<br>БЕЗОПАСНОСТИ | ОПРЕДЕЛЕНИЕ<br>ПОДАМИНОСТИ<br>БАНКНОТЫ<br>Иминости времени |                  |                  | КРЕАНТ     |
| текущий счет (рубли) | 0,00 ₽ :       |                            |                                                            | CER WARDAR AVEEN | A sector process |            |
|                      |                | Q Название у               | услуги, шаблона или V                                      | 1НН поставщика   |                  |            |
|                      |                | Платежи и по               | ереводы все                                                |                  |                  |            |
|                      |                | Curtous                    | ANKONN                                                     | Cofe             | Воргания         |            |
|                      |                | быстрых<br>платежей        | другому                                                    | Cede             | ь организацию    | реквизитам |
|                      |                | История опер               | раций                                                      |                  |                  |            |

### Желаем комфортной работы!